# LiftMonit

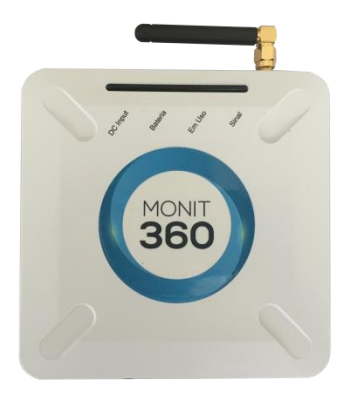

# Manual de Utilizador Versão 1.0 - 2015

### Descrição

A solução disponibilizada pelo LiftMonit é muito mais que um dispositivo que comunica via GSM. Com a plataforma LiftMonit para além da possibilidade de efetuar chamadas através da rede GSM o utilizador poderá fazer uma gestão eficaz de todos os equipamentos instalados. Esta gestão passa pela monitorização remota dos equipamentos através da instalação de sensores específicos, permitindo assim, à distância, efetuar uma gestão mais eficaz, levando a uma redução nas deslocações das equipas de manutenção aos locais.

#### Características

- Comunicação bidirecional;
- Configuração remota;
- Possibilidade de efetuar update remoto de Software para incluir novas exigências da legislação em vigor, sem ter que se deslocar (implica necessidade de pacote de dados);
- Possibilidade de efetuar um reset remoto do elevador;
- Bateria de backup incluída para funcionamento, em caso de falha de energia;

### Características Opcionais

- Configuração remota através da plataforma online Monit360;
- Atuação de sensores remotamente;
- Monitorização constante da energia do sistema e, em caso de falha, será enviada uma notificação para a plataforma online Monit360.

## Especificações Técnicas

- Quad-Band 850 / 900 / 1800 / 1900 MHz
- GPRS multi-slot class 10/8
- GPRS mobile station class B
- Compliant com GSM phase 2/2+:
  - Class 4 (2 W @ 850 / 900 MHz)
  - Class 1 (1 W @ 1800 / 1900MHz)
- GPRS class 10: max. 85.6 kbps (downlink)
- Adaptador AC:
  - Input: AC 110V 240VAC 50 60Hz
  - Output: 12VDC 2A
- Temperatura: -20°C +70°C
- Bateria: 7.4V 1100mAh.

### Conteúdo

| Nome              | Quantidade | Descrição              |
|-------------------|------------|------------------------|
| LiftMonit         | 1          |                        |
| Adaptador AC      | 1          | AC-110-230V, DC 12V@1A |
| Antena            | 1          | Antena SMA             |
| Parafusos         | 2          | 3.5mm                  |
| Buchas            | 2          | 5mm                    |
| Manual Instruções | 1          |                        |

### Instalação

Para a instalação seguir os seguintes passos:

 Abrir a unidade, deslizar a parte metálica do suporte de cartão, inserir o cartão SIM e voltar a deslizar no sentido contrário para fechar;

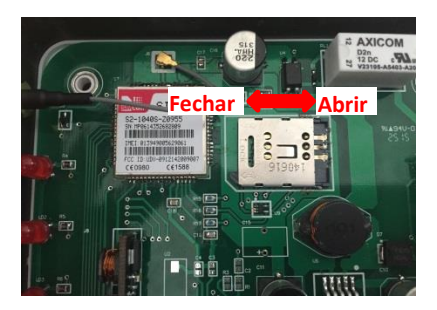

- Fixar a unidade à parede usando os parafusos e as buchas fornecidas juntamente com a unidade;
- Ligar o adaptador AC a uma tomada devidamente preparada para o efeito e ligar ao equipamento;

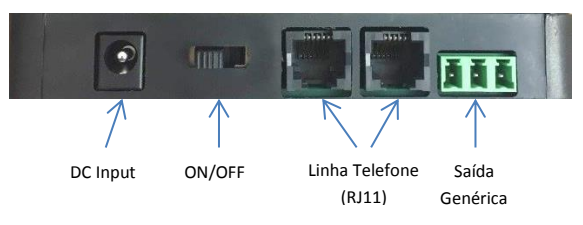

- Ligar ficha RJ11 proveniente do elevador numa das interfaces disponíveis no equipamento;
- Ligar o interruptor ON/OFF e o led "DC Input" deve acender imediatamente. Passados alguns segundos, o led "sinal" começará a piscar indicando que o sistema está pronto a ser utilizado.

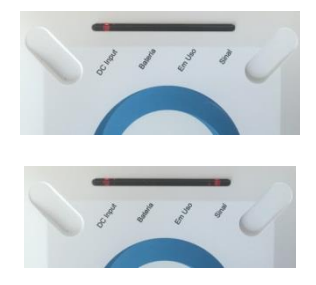

#### Descrição dos LED's

| Nome     | Descrição                            |  |
|----------|--------------------------------------|--|
| DC Input | Entrada 12V                          |  |
| Bateria  | Equipamento a funcionar com bateria  |  |
| Em Uso   | Chamada em curso                     |  |
| Sinal    | Apagado – Não está registado na rede |  |
|          | Piscar 4s – Sinal fraco              |  |
|          | Piscar 2s – Sinal razoável           |  |
|          | Piscar 0.5s – Sinal bom              |  |
|          | Sempre ON – Sinal muito bom          |  |

#### Saída Genérica

ATENÇÃO!! – Este passo apenas deve ser efetuado por entidades de manutenção de elevadores.

Para permitir o controlo remoto de um módulo específico do elevador foi adicionado um circuito com um relé com saídas NO (*Normally Open*) e NC (*Normally Connected*) estando disponíveis para o exterior com o seguinte formato:

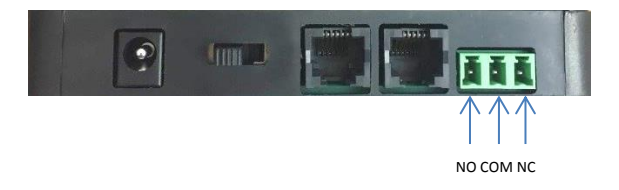

# Configuração

Para configurar o equipamento deve ser enviado um SMS para o cartão inserido no equipamento com o seguinte formato:

MONIT360:"ID Equipamento":UT:"Comando":"Dados":

Onde:

ID Equipamento = Serial Number presente na parte detrás do equipamento;

<u>Comando</u> = RESET para efetuar reset remoto ao elevador ou CONF para alterar configuração do equipamento;

<u>Dados</u> = No caso do comando ser RESET este campo deve ser deixado em branco, se o comando for CONF neste campo deve ser colocado o número de telefone a ser usado para efetuar chamadas.

#### **Exemplos**

Alterar número de telefone:

MONIT360:A150600100000:UT:CONF:+351912345678:

Efetuar reset ao elevador:

MONIT360:A150600100000:UT:RESET: